## **UNE CAVERNE**

Sous 3DSMax, commencez une nouvelle scène.

## Créez un "tube" dans "la vue de face" et donnez lui ces valeurs :

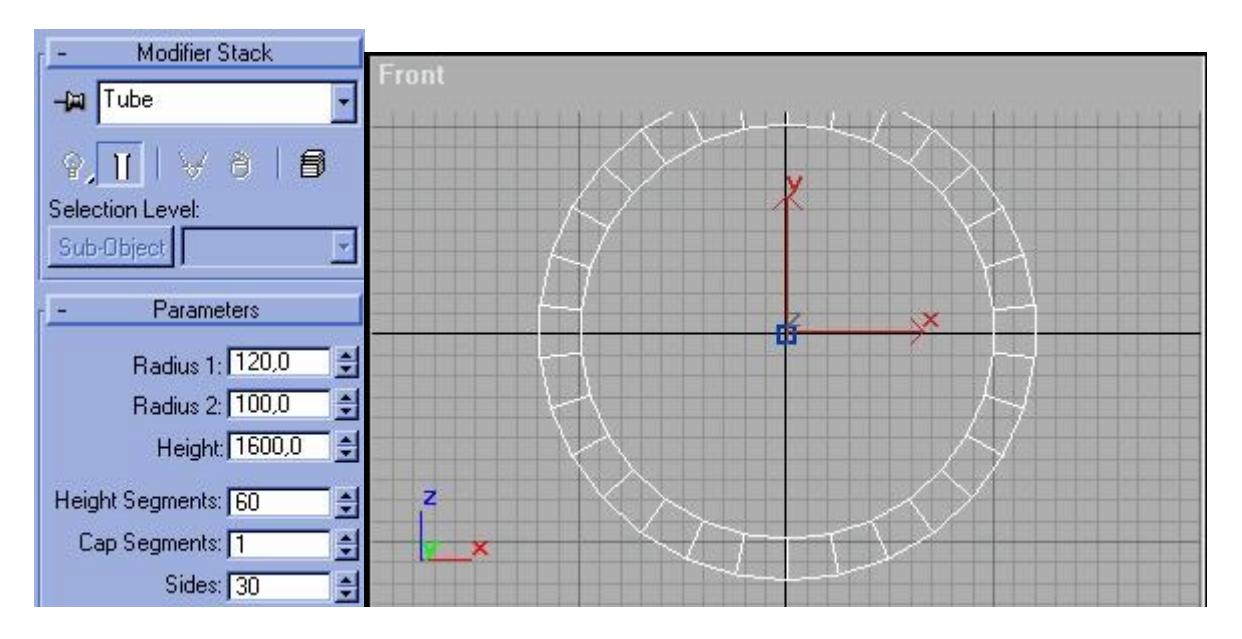

Créez une "caméra avec cible" avec pour origine 0,0,0 et la cible à 0,-500,0.

Ensuite, il faut appliquer au tube un modificateur "UVW mapping" et lui donner ces valeurs :

| 🔨 🖉 🔝 🛞 🖉 🏋           |  |  |  |  |  |  |
|-----------------------|--|--|--|--|--|--|
| Tube01                |  |  |  |  |  |  |
| ₽ <u>∏</u> ∀ 0 ₪      |  |  |  |  |  |  |
| Selection Level:      |  |  |  |  |  |  |
| Sub-Object Gizmo      |  |  |  |  |  |  |
| - Parameters          |  |  |  |  |  |  |
| Mapping:              |  |  |  |  |  |  |
| O Planar              |  |  |  |  |  |  |
| C Cylindrical Cap     |  |  |  |  |  |  |
| C Spherical           |  |  |  |  |  |  |
| C Box                 |  |  |  |  |  |  |
| C Face                |  |  |  |  |  |  |
| C XYZ to UVW          |  |  |  |  |  |  |
| Length: 240,24 🜻      |  |  |  |  |  |  |
| Width: 238,924 婁      |  |  |  |  |  |  |
| Height: 1601,6 🜻      |  |  |  |  |  |  |
| U Tile: 10,0 📫 🗖 Flip |  |  |  |  |  |  |
| V Tile: 40,0 🛨 🗖 Flip |  |  |  |  |  |  |
| W Tile: 40,0 🛨 🗂 Flip |  |  |  |  |  |  |
|                       |  |  |  |  |  |  |

Le tube étant toujours sélectionné, il faut maintenant lui appliquer le modificateur "Noise" avec ces valeurs

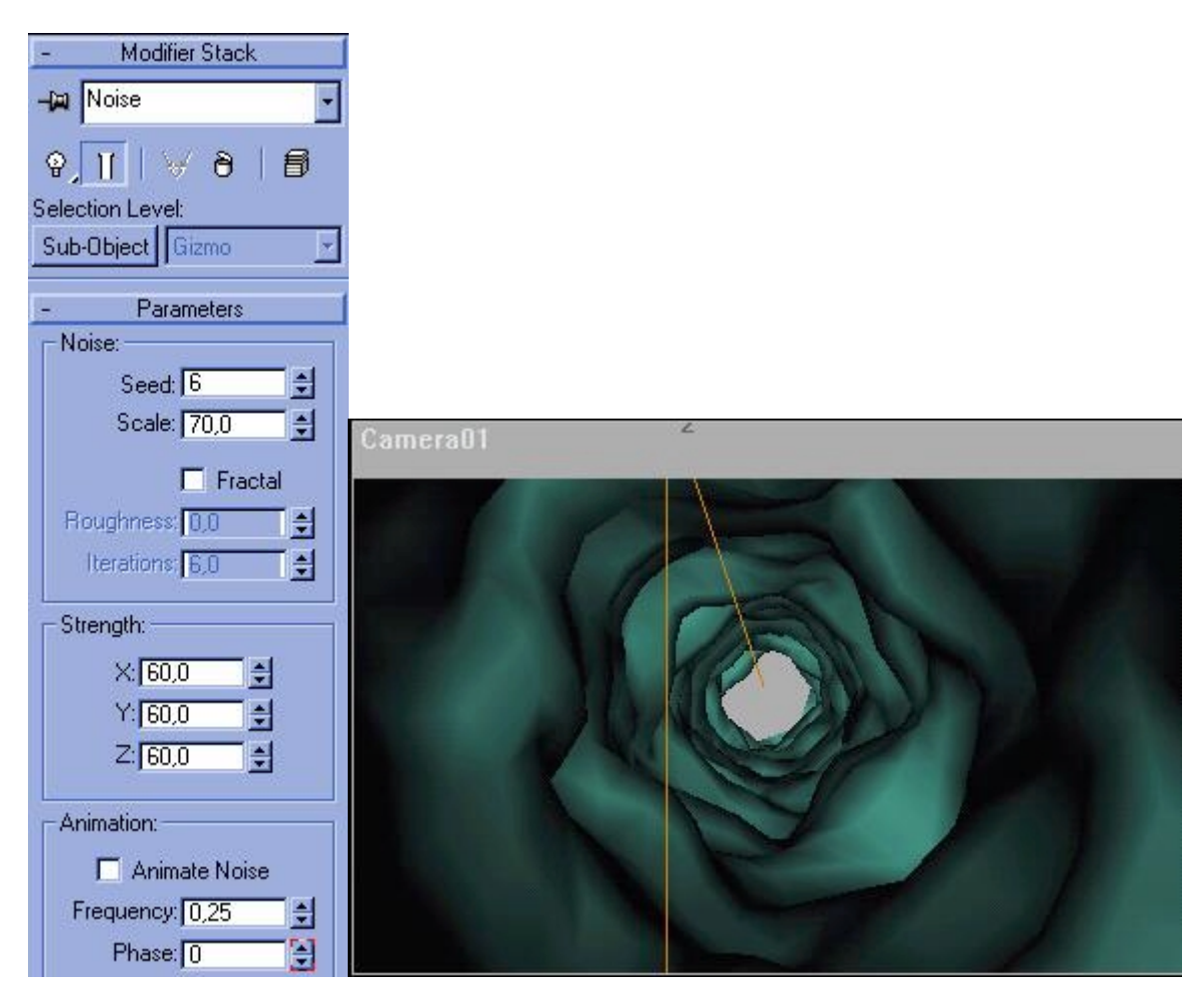

Maintenant, il faut lui ajouter la surface de l'eau :

Créez un "Quad patch" dans la vue de "dessus" (en partant des coordonnées -200,0,0 jusqu'à 800,-1600,0 ). Déplacez-le vers la bas dans la vue de "face' pour obtenir cela :

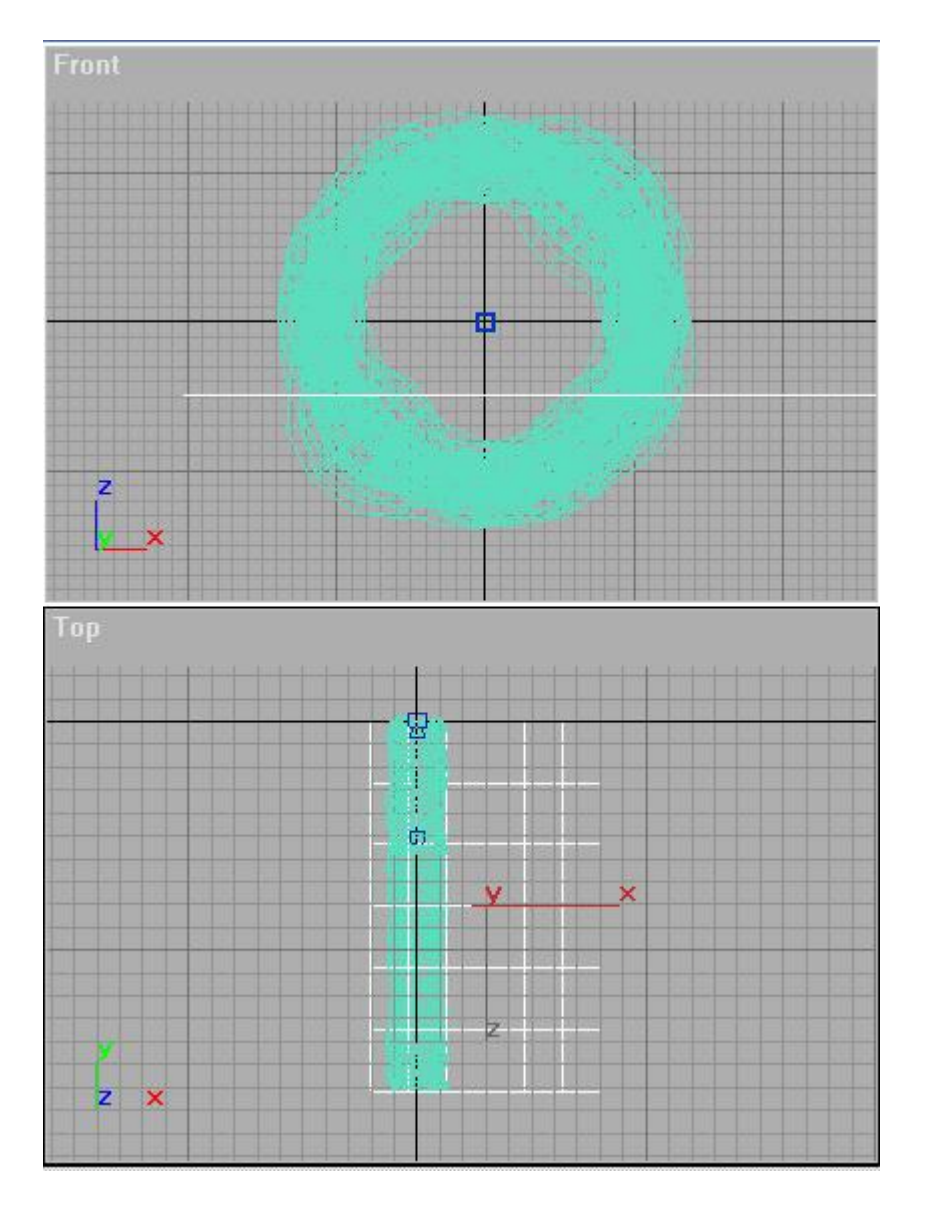

Après, sélectionnez à nouveau le tube et appliquez-lui le modificateur "Bend" et affectez un "angle" de 50°, ceci afin de "tordre" le tube.

Il faut maintenant y ajouter une lumière : pour cela, créez une lumière "Omni" aux coordonnées 40,-400,80 et appliquez ces valeurs :

| 🔨 🖉 品 🛞 🛄 🏌                    |  |  |  |  |  |  |
|--------------------------------|--|--|--|--|--|--|
| Omni01                         |  |  |  |  |  |  |
| - General Parameters           |  |  |  |  |  |  |
| Type: Omni 💽                   |  |  |  |  |  |  |
| On:                            |  |  |  |  |  |  |
| Cast Shadows     B:255 ≜ H:0 ≜ |  |  |  |  |  |  |
| G: 255 🔹 S: 0 🔹                |  |  |  |  |  |  |
| B: 255 € V: 255 €              |  |  |  |  |  |  |
| Affect Surfaces                |  |  |  |  |  |  |
| Contrast: 0,0                  |  |  |  |  |  |  |
| Soften Diff. Edge: 50,0        |  |  |  |  |  |  |
| Ambient Only                   |  |  |  |  |  |  |
| + Projector Parameters         |  |  |  |  |  |  |
| - Attenuation Parameters       |  |  |  |  |  |  |
| Near Attenuation:              |  |  |  |  |  |  |
| 0,0 🚖  40,0 🚔<br>□ Use □ Show  |  |  |  |  |  |  |
| Far Attenuation:               |  |  |  |  |  |  |
| Start: End:<br>80,0 € 300,0 €  |  |  |  |  |  |  |
| Vse □ Show                     |  |  |  |  |  |  |

Maintenant, il faut créer les textures de chacun des objets. Allez dans l'"éditeur de matériaux" (ou appuyez sur M) te créez vos propres textures. On va plus particulièrement travailler sur la texture de l'eau, celle de lea caverne étant plus simple. Créez une texture de type "phong" avec ces paramètres :

| ७ 🤧   क्ष   🗙   🔗   🖀   💽   🛞   🎹 😤 🐣 😫                                                                       |  |  |  |  |  |  |  |
|----------------------------------------------------------------------------------------------------|--|--|--|--|--|--|--|
| 🗙 🔤 water Material 💽 Type: Standard                                                                           |  |  |  |  |  |  |  |
| - Shader Basic Parameters<br>Phong Wire 2-Sided<br>Face Map Faceted                                           |  |  |  |  |  |  |  |
| -     Phong Basic Parameters       Ambient:     ■       Diffuse:     ■       Specular:     ■   Opacity: 100 🔮 |  |  |  |  |  |  |  |
| Specular Highlights<br>Specular Level: 80 🔹<br>Glossiness: 95 🚔<br>Soften: 0,1 🔹                              |  |  |  |  |  |  |  |

## Ajoutez un "bump map" comme ceci :

| - |                   |     | M   | laps                 |  |
|---|-------------------|-----|-----|----------------------|--|
|   |                   | Amo | unt | Мар                  |  |
| Γ | Ambient Color     | 100 | 1   | None                 |  |
| Г | Diffuse Color     | 100 |     | None                 |  |
|   | Specular Color    | 100 |     | None                 |  |
| Г | Specular Level    | 100 | 1   | None                 |  |
|   | Glossiness        | 100 | -   | None                 |  |
| Γ | Self-Illumination | 100 | 1   | None                 |  |
| Γ | Opacity           | 100 | 1   | None                 |  |
| Г | Filter Color      | 100 | 1   | None                 |  |
|   | Bump              | 30  | 1   | Map #7 (Noise)       |  |
|   | Reflection        | 100 | 1   | Map #8 (Flat Mirror) |  |
| Г | Refraction        | 100 | -   | None                 |  |
| Г | Displacement      | 100 | -   | None                 |  |

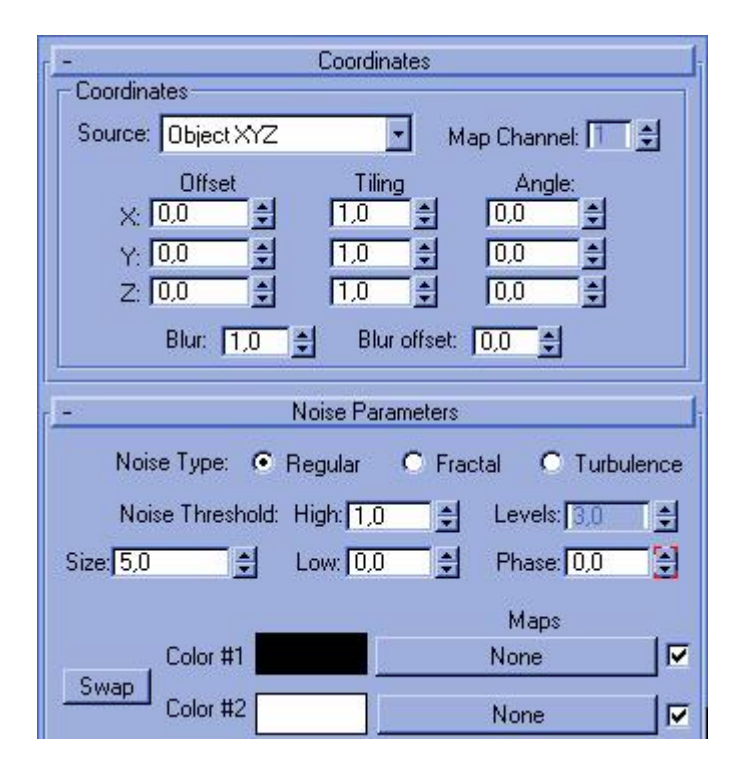

et une "reflection map" :

| -               | Flat Mirro             | r Parameters               |  |  |  |  |  |  |
|-----------------|------------------------|----------------------------|--|--|--|--|--|--|
| Blur<br>Apply B | Hur:                   | Blur: 1,0                  |  |  |  |  |  |  |
| Render          |                        |                            |  |  |  |  |  |  |
| C First Fra     | ame Only               |                            |  |  |  |  |  |  |
| • Every P       | 🕒 Every Nth Frame: 🔲 🚽 |                            |  |  |  |  |  |  |
| I Use Er        | Use Environment Map    |                            |  |  |  |  |  |  |
| Apply t         | o Faces with ID:       | 1                          |  |  |  |  |  |  |
| Distortion      |                        |                            |  |  |  |  |  |  |
| C None          | 💿 Use Bump             | Map 🛛 🔘 Use Built-in Noise |  |  |  |  |  |  |
|                 | Distortion Am          | iount: 0,5 🔮               |  |  |  |  |  |  |
| Noise: -        | Ander W                |                            |  |  |  |  |  |  |
| 0               | Regular                | Phase: 0,0                 |  |  |  |  |  |  |
| C               | Fractal                | Size: 10,0                 |  |  |  |  |  |  |
| C               | Turbulence             | Levels: 2,0 🝨              |  |  |  |  |  |  |

Vous devriez obtenir un résultat final qui ressemble à ça :

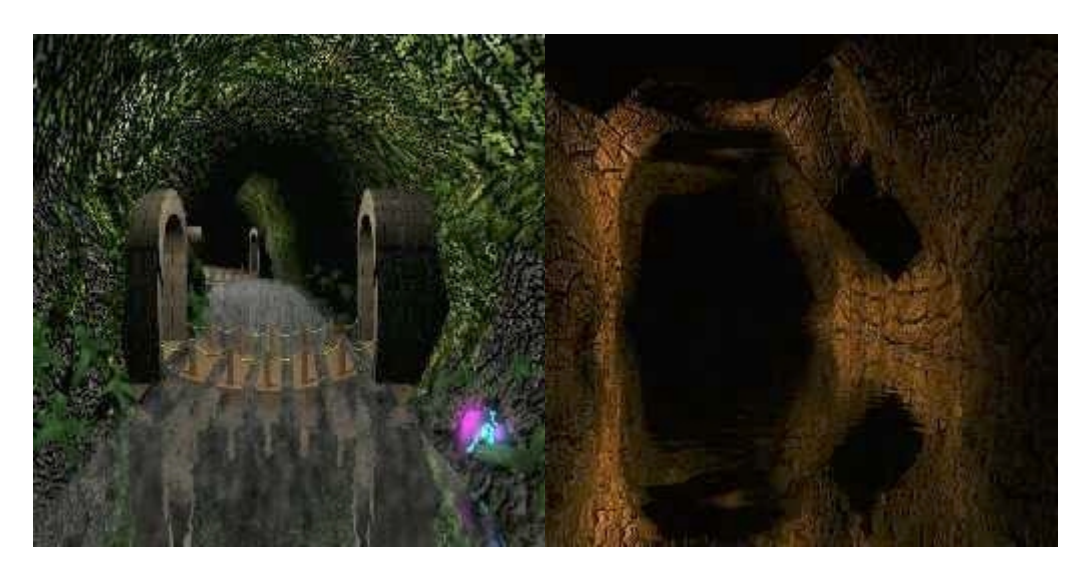

© David GUILLAUME